# **Pre-requisites:**

The MBR disk must have at **most 3-partitions.** The OS must be **64-bit. Bitlocker** or encryption must be turned **off**. There should be an **Operating system on the disk.** One of the partitions must be **active**(confirm that from disk Management). **No dual boot.** Windows 10 version must be **at least version 1703.** 

Convert MBR to GPT partition style (offline)

### Boot to the Recovery environment

To boot to WinRE, from where Windows can trigger the MBR2GPT tool, please see the steps below:

On the Lock screen, **press and hold the Shift key** while choosing **Restart** from the Power menu. Continue pressing the shift key until you see the Windows Recovery environment, asking you to select an option.

| Choose an option                      | n |  |
|---------------------------------------|---|--|
| Exit and continue to Windows 10       |   |  |
| Reset your PC or see advanced options |   |  |
| Turn off your PC                      |   |  |
|                                       |   |  |
|                                       |   |  |
|                                       |   |  |
|                                       |   |  |

| Lets you choose to keep or remove<br>your personal files, and then reinstalls<br>Windows. |  |
|-------------------------------------------------------------------------------------------|--|
| Advanced options                                                                          |  |
|                                                                                           |  |
|                                                                                           |  |
|                                                                                           |  |
|                                                                                           |  |
|                                                                                           |  |

# Konverzia

Select your administrator account Cmd ako správca (adresár System32) mbr2gpt /validate

| Administrator: X:\windows\system32\cmd.exe                                                                                                    | - • • |
|----------------------------------------------------------------------------------------------------|-------|
| Microsoft Windows [Version 10.0.17763.1]<br>(c) 2018 Microsoft Corporation. All rights reserved.                                                                                                    | ^     |
| X:\windows\system3 <mark>}&gt;mbr2gpt /validate</mark><br>MBR2GPT: Attempting to validate disk 0<br>MBR2GPT: Retrieving layout of disk<br>MBR2GPT: Validating layout, disk sector size is: 512 bytes<br>MBR2GPT: Validation completed successfully |       |
| X:\windows\system32>                                                                                                    |       |
|                                                                                                    |       |
|                                                                                                    |       |
|                                                                                                    |       |
|                                                                                                    |       |
|                                                                                                    |       |
|                                                                                                    |       |
|                                                                                                    |       |
|                                                                                                    |       |
|                                                                                                    |       |
|                                                                                                    | × .   |

# mbr2gpt /convert

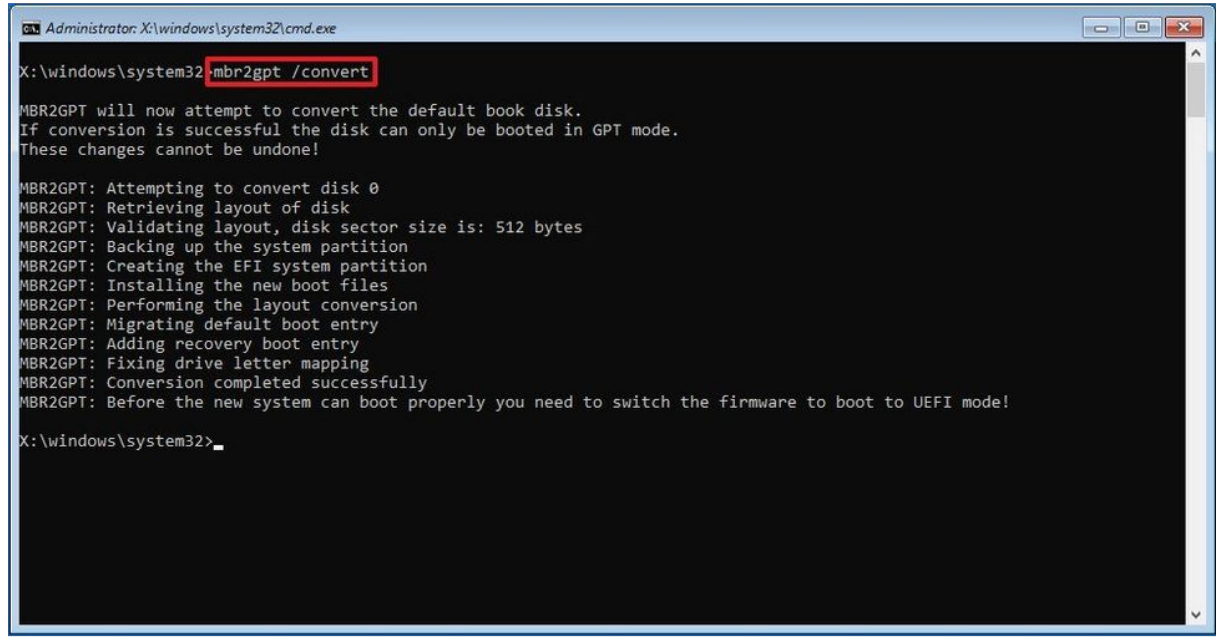

Click the **Close** button. Click the **Turn offyour PC** option / Vypnúť PC.

After you complete the steps, the tool will validate the drive and create an EFI system partition (ESP). The process will also insert the UEFI boot files and GPT components into the partition. The tool will update the Boot Configuration Data (BCD), and the previous drive letter will be added to the drive.

### Convert MBR to GPT partition style (online)

Open **Start**. Search for **Command Prompt**, right-click the top result, and select the **Run as administrator** option. mbr2gpt /validate /allowFullOS

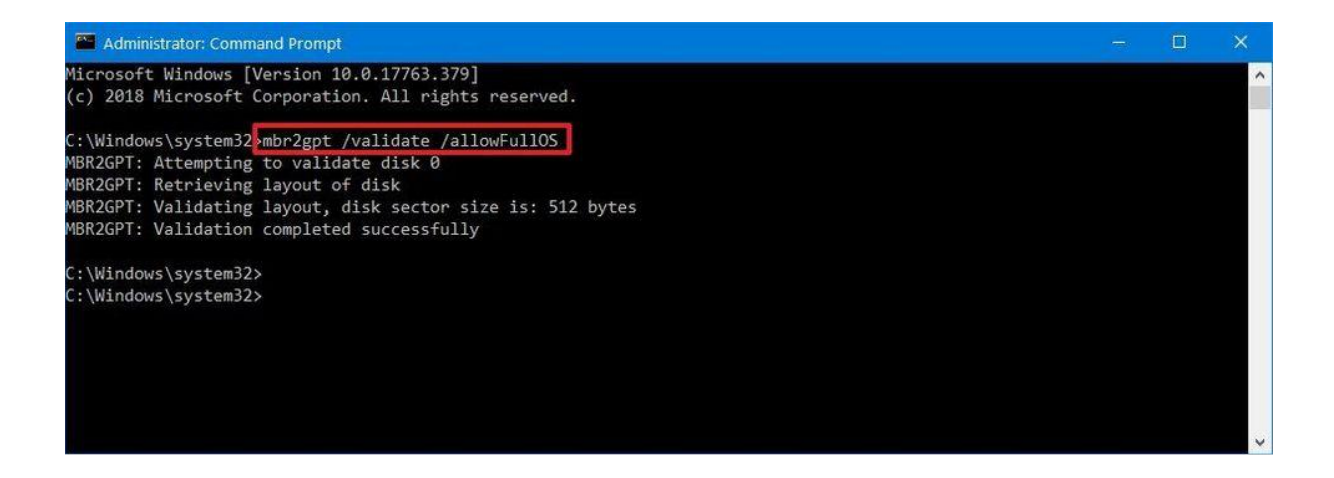

#### mbr2gpt /convert /allowFullOS

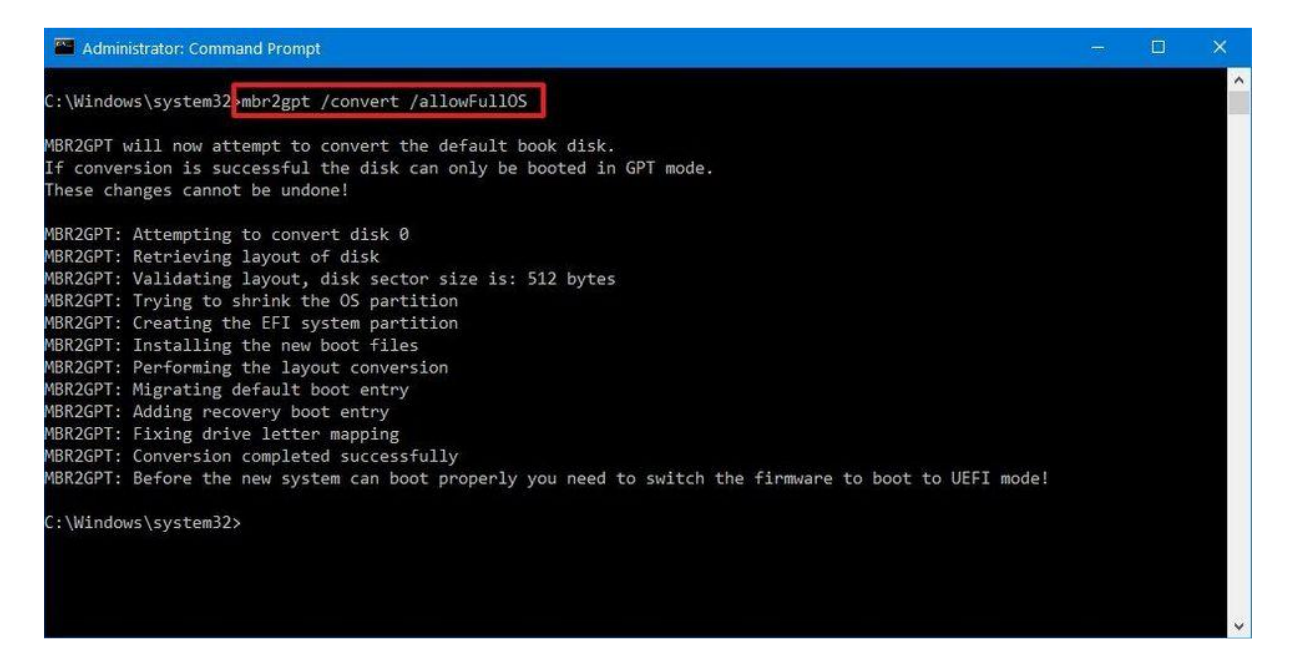

Vypnúť PC.

Zadefinujeme nový virtuál ako pre win11 na Rocky Linux: Pridáme TPM 2.0 Nastavíme Q35 a UEFI